# 智能问卷服务平台 用户使用手册

软件版本 1.0.0

# 目 录

| 1 | 管理端功能                  | 1  |
|---|------------------------|----|
|   | 1.1 登录                 | 1  |
|   | 1.2 编辑、设置、发布问卷         | 1  |
|   | 1.2.1 编辑问卷             | 1  |
|   | 1.2.2 问卷设置             | 5  |
|   | 1.2.3 问卷预览、发布和暂停收集     | 8  |
|   | 1.3 查看、导出问卷数据          | 9  |
|   | 1.3.1 统计报表             | 10 |
|   | 1.3.2 数据详情和答卷详情        | 10 |
|   | 1.4 复制到新问卷             | 13 |
|   | 1.5 删除、恢复问卷            | 14 |
|   | 1.6 创建归档文件夹与问卷归档       | 15 |
|   | 1.7 分享数据               | 16 |
|   | 1.8 创建、分享问卷模板及根据模板创建问卷 | 16 |
|   | 1.9 我的查询               | 18 |
|   | 1.10 帐户迁移              | 20 |
| 2 | 用户端功能                  | 21 |
|   | 2.1 登录                 | 21 |
|   | 2.2 问卷提交               | 22 |

| 2     | 2.3 查看已提交的答卷    | 22 |
|-------|-----------------|----|
| 2     | 2.4 撤回已提交的答卷    | 23 |
| 3 FAC | ۲               | 24 |
| 3     | 3.1 客户常见问题解答    | 24 |
|       | O无法发布问卷         | 24 |
|       | O如何取消上传文件的自动重命名 | 24 |
|       | ○问卷的国际化支持如何     | 24 |
|       | ○如何提交反馈意见或建议    | 25 |

# 1 管理端功能

## 1.1 登录

智能问卷服务平台部署时会对接学校的单点登录(CAS)。用户登录时会跳转至单点登录页面,完成登录。

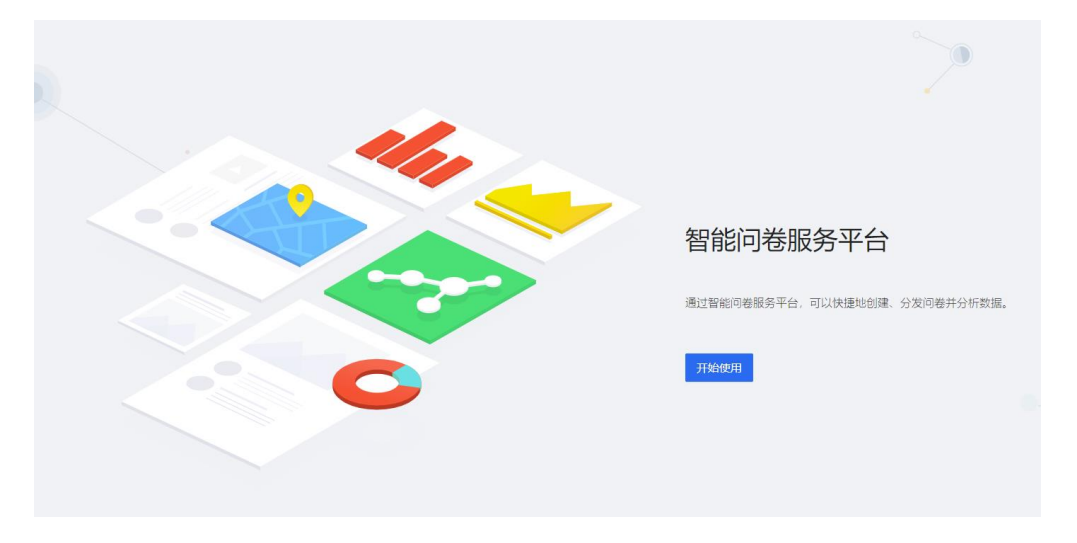

#### 图 1 系统登录页

系统管理端功能暂不支持无法完成单点登录的用户使用。 系统管理端建议使用 Chorme 浏览器登录,否则部分效果无法显示。

# 1.2 编辑、设置、发布问卷

## 1.2.1 编辑问卷

在问卷列表页,通过"创建问卷"可跳转至问卷编辑页。问卷编辑页主要分为题型选择区、标题设置区、问卷说明设置区、题目列表区、题目设置区五个部分。题目设置区可对当前选中题目进行设置。

| •  | 管理页面    | v | 我创建的问卷 |        |                  |  |
|----|---------|---|--------|--------|------------------|--|
| 50 | 我的问卷    | ^ | A#02#  |        |                  |  |
|    | 我创建的问卷  |   |        |        |                  |  |
|    | 我填写的问卷  |   |        | 问卷标题   |                  |  |
|    | 我创建的模板  |   | + 创建问卷 | 未发布    |                  |  |
|    | 回收站     |   |        | 尚未有人提交 | 2022-06-09 11:20 |  |
|    | 分享给我的问卷 |   |        |        |                  |  |
| Q  | 我的查询    | v |        |        |                  |  |
|    | 我的帐户    | ~ |        |        |                  |  |

#### 图 2 问卷列表页

| ← 返回问卷列表 | 1 编辑问卷 🔷 🕗 问卷设置 🔷 3 问卷发布   |                 | 保存 下一步 ?帮助          |
|----------|----------------------------|-----------------|---------------------|
| 题型选择     |                            |                 | 多选                  |
|          | 问卷标题 ≠                     |                 | 必填 星                |
| 单选       | 邀请您填写问卷                    |                 | 显示逻辑 🕜 🛛 🕹 📇        |
| 多选       |                            | ❷ 添加附件          | 默认选择 无默认选择          |
| 🗐 日期时间   | • 请告程—个选近                  |                 | 可选择个数               |
| 123 数字   | ○ 遗项1                      | <b>::</b> 0     | 1 3<br>用户可选择1到3个选项  |
| ★ 打分     | 选项2                        | # O             |                     |
|          | _ 选项3                      | # <del>0</del>  | 类型 下拉选择 多项选择        |
|          | + 添加选项 🖸 批量添加选项 设置 [其他] 选项 |                 | 排列 纵向               |
| 短阵单选     | *                          |                 | 宽度 (%)              |
| ● 矩阵多选   | * 请选择以下选项(多选)              | ĒŴ              | 25 50 75 <b>100</b> |
|          | 选项1                        | # <del>0</del>  | 33 66               |
|          | 选项2                        | :: <del>•</del> |                     |
|          | 选项3                        | :: <del>•</del> |                     |
|          | + 添加选项 🗩 批量添加选项 设置「其他」选项   |                 |                     |

#### 图 3 问卷编辑页

## 不同题型会有通用的设置和各自的特殊设置,下面对题目常用设置作说明:

## ▶ 题目的显示逻辑设置

可以用单选题或多选题的选择结果控制某道题目是否显示;当关联多个条件 时,满足任一条件则显示当前题目。

| □]〕填空  |          |
|--------|----------|
| 提示     |          |
| 必填     | <b>是</b> |
| 显示逻辑 🕐 | 设置       |

图 4 题目的显示逻辑设置

| 显示逻辑               |               |       |        | Х  |
|--------------------|---------------|-------|--------|----|
| 当前题目: 请填写本项内容      |               |       |        |    |
| 条件1<br>符合以下全部逻辑时显示 | 此问题           |       | +      | Û  |
| 多选题                | ◇ 选择          | > 选项1 | V      | Ū  |
| OR(或)              |               |       |        |    |
| 条件2<br>符合以下全部逻辑时显示 | 此问题           |       | +      | Ū  |
| 单选题                | ∨ 选择          | > 选项1 | $\vee$ | Ū  |
| 关联多个条件时,满足 任       | - 条件 则 显示当前题目 |       |        |    |
|                    | +             | 添加条件  |        |    |
|                    |               |       | Cancel | ОК |

#### 图 5 题目的显示逻辑条件添加

## ▶ 题目的排列设置

选中题目,单击向上箭头,可以将题目上移一行,将两道题合并为一行;合并后,单击向下箭头,可以将两道题拆分为不同的行。

| * 单选题  |          | e ŵ         |
|--------|----------|-------------|
| 选项1    |          | <b>::</b> 0 |
| 选项2    |          | <b>::</b> 0 |
| 选项3    |          | <b>::</b> 0 |
| + 添加选项 | ∃ 批量添加选项 | 设置「其他」选项    |

#### 图 6 题目选中后的方向箭头

| * 请填写本项内容 | * 单选题                                        |
|-----------|----------------------------------------------|
|           | ○ 选项1                                        |
|           | ← ○ 选项2 # ①                                  |
|           | ○ 选项3 # 0                                    |
|           | + 添加选项       田 批量添加选项       设置       [其他] 选项 |
|           | v                                            |

#### 图 7 题目合并行效果

拖动题目只能改变其排序,不能进行合并行操作。

▶ 填空题型的自动填充

对于填空题型可设置其自动填充值。

| 自动填充 🕜  | 无 >   |
|---------|-------|
|         | 无     |
| 限制文本长度  | 姓名    |
| 可始提     | 学工号   |
| り 3冊 4耳 | 学院/单位 |

图 8 填空题的自动填充

自动填充需要用户完成登录,如是问卷权限是"公开"可能无法自动填充。

> 表格题型的选择输入设置

表格题型可以设置为填空输入和单选输入,默认为填空输入;通过相应列的 单选设置输入框可以设置单选的的选项。

|           | 表格             |
|-----------|----------------|
| 0 设置为单选输入 |                |
| 多个选项请使用换行 | 分隔开。清空则恢复为输入框。 |
| 男<br>女    | 11             |
|           | 取消 确定          |
| 12        | 測 ☑ Ξ ₫        |
| 年         |                |

#### 图 9 表格题型单选输入设置框

▶ 问卷保存

问卷编辑完成后需要点击"保存"按钮进行问卷保存;在点击"下一步"时,如编辑内容没有保存,会弹出"是否需要保存对话框",提示是否需要保存。

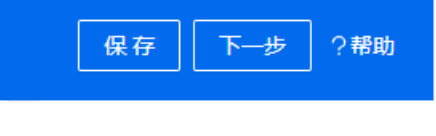

图 10 "保存" & "下一步" 操作按钮

系统暂无自动保存功能。

1.2.2 问卷设置

问卷编辑完成后,点击"下一步",可跳转至问卷设置页面,问卷设置包括 基本设置、权限设置、提交策略设置、导出设置、高级设置,下面对问卷常用设 置作说明:

▶ 开始收集时间、停止收集时间设置

设置开始收集时间和停止收集时间后,用户只能在相应的时间段内填写问卷。

| *开始收集时间  | * 设置开始收集时间         |
|----------|--------------------|
| 限制       | 2022-06-16 13:00 📋 |
| * 停止收集时间 | * 设置停止收集时间         |
| 限制       | 2022-06-16 21:00 📋 |

图 11 开始收集时间和停止收集时间设置

#### ▶ 显示提交按钮设置

当设置不显示提交按钮时,问卷将作为普通页面展示,用户无提交操作;特殊情况下问卷可作为引导页面。

\* 显示提交按钮 不显示 如不显示"提交"按钮,问卷将成为普通展示页面

图 12 是否显示提交按钮设置

▶ 权限设置

问卷的权限设置分四种类型:公开、需要登录、组织内成员、指定用户。"公 开"表示问卷所有人皆可回答问卷;"需要登录"表示用户需要完成单点登录, 才能回答问卷;"组织内成员"表示在相应组织内的用户才能回答问卷;"指定 用户"表示在相应名单范围内的用户才能回答问卷。

权限设置

| * 问卷仪限 |           |
|--------|-----------|
| 公开     | × .       |
| 公开     | (1)コ(な巻字) |
| 公开     |           |
| 内部     |           |
| 需要登录   |           |
| 组织内成员  |           |
| 指定用户   | * 可被撤回    |
|        |           |

图 13 问卷权限设置选择

#### 权限设置

#### \* 问卷权限 组织内成员

组织内成员:用户登录后,且用户所在单位在"允许填写的组织"内,方可访问并提交问卷。系统将自动记录填写人的姓名与单位,您无需设置选项要求用户填写上述信息。

#### \* 允许填写问卷的组织

| ✓ 465 项 不允许填写的组织 | 织        | ∨0项      | 允许填写的组织 |
|------------------|----------|----------|---------|
| Q. 请输入搜索内容       |          | Q. 请输入搜索 | 索内容     |
| 中山大学             | <b>^</b> |          |         |
| 附属医院 (中心)        |          |          |         |
| 科研机构             |          |          |         |
| 党群行政部门           |          |          | 雪无数据    |
| 校长办公室            | •        |          |         |
| < 1 / 47         | >        |          | 批量导入    |

图 14 问卷组织限定设置

权限设置

| * 问卷权 | 限                       |                   |
|-------|-------------------------|-------------------|
| 指定用   | 户                       | $\sim$            |
| 指定用户  | 9: 用户登录后,且用户的NetID在"允许填 | 写的用户"内,方可访问并提交问卷。 |
| * 允许填 | 写问卷的用户                  |                   |
| 批量设   | 置                       |                   |
| NetID | 操作                      |                   |
|       |                         |                   |
|       |                         |                   |
|       | 暂无数据                    |                   |
|       |                         |                   |
|       | 图 15 问卷指定用户             | 2设置               |
| 提交策略· | 设置                      |                   |

问卷可以设置"仅可提交一次","可被撤回";当问卷不需要用户登录时,

## 提交策略设置无效。

 $\triangleright$ 

| 提交策略设置                         |                           |
|--------------------------------|---------------------------|
| * 仅可提交一次                       | * 可被撤回                    |
| 西     古     当问卷不需要用户登录时,该配置项无效 | ▲ 百<br>当问卷不需要用户登录时,该配置项无效 |
|                                |                           |

#### 图 16 问卷提交策略设置

# 1.2.3 问卷预览、发布和暂停收集

问卷设置完成保存后,通过点击"下一步",跳转至问卷发布页;在问卷页

可以完成问卷的预览、发布、暂停收集。

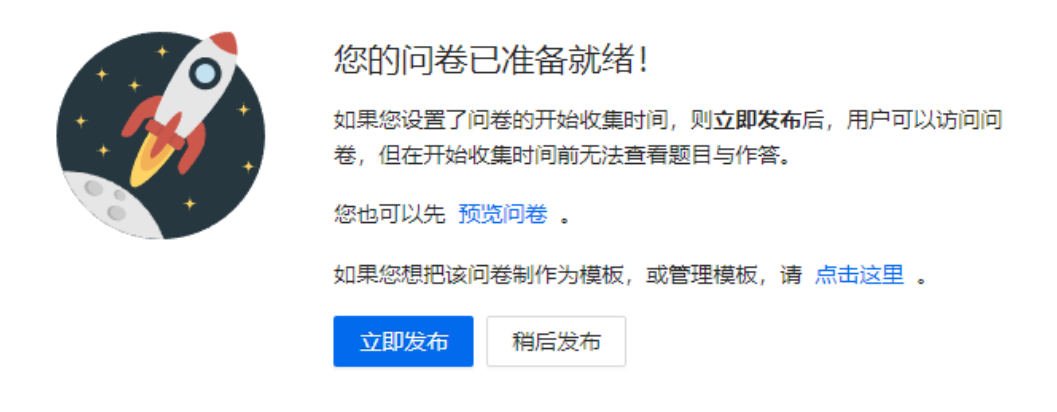

#### 图 17 问卷发布页

问卷发布后,可以通过分发链接或二维码来收集问卷。如已设定了暂停收集时间,到达相应时间,问卷会自动停止收集,否则需要手动"暂停收集"。

# 1.3 查看、导出问卷数据

在问卷列表可以查看问卷的发布状态和提交答卷的数量;通过点击"数据" 按钮,可跳转问卷数据管理页面;

| 全部问卷   |                       |                            |
|--------|-----------------------|----------------------------|
| + 创建问卷 | <b>问卷标题</b><br>已发布    | <b>测试问卷</b><br>未发布         |
|        | 1 份数据 2022-06-17 21:0 | 02 尚未有人提交 2022-06-17 21:03 |
|        | 图 18 问卷列表页            |                            |
|        | <b>问卷标题</b><br>已发布    | 11                         |
|        | ⊿ 编辑 ∂ 链接 Ⅲ 数据        | :                          |

#### 图 19 问卷数据查看按钮

## 1.3.1 统计报表

在问卷数据管理页,可以查看问卷统计报表。数据概况会给出今日提交、全部提交、访问人次、平均填写时间的统计数据;统计报表会针对每一道题,给出统计结果。

|      | 数据概况               |                    |                |            |
|------|--------------------|--------------------|----------------|------------|
| ⊞    | 今日提交<br>1 <b>公</b> | 全部提交<br>2 <b>份</b> | 访问人次<br>11 人 次 |            |
| 数据详情 |                    | 2 [/]              |                |            |
|      | 统计报表               |                    |                | 展开全部       |
|      | > Q1: 请填写本项内       | 容                  |                | 必填   1 份答案 |
|      | > Q2: 单选题          |                    |                | 必填   1 份答案 |

图 20 问卷统计报表页

# 1.3.2 数据详情和答卷详情

在问卷数据管理页,可以查看问卷的数据详情。

| <b>少</b><br>统计报表 | 数据详情             |                     |                                 |
|------------------|------------------|---------------------|---------------------------------|
| 田教授详情            | 答卷列表             | 导出到 Excel           | 高级 ∨ 高级搜索 … C I ◎               |
|                  | 流水号 提交者 单位       | 提交时间                | 标签 操作                           |
|                  | 1142434 😑 网络信息中心 | 2022-06-16 15:09:23 | ê E, Ø                          |
|                  | 1124936 🔹 -      | 2022-06-07 14:05:45 | <del>©</del>                    |
|                  | <                |                     | 1 2 of 2 items (1) 20 (page V   |
|                  |                  |                     | 1-2 of 2 mems < 1 > 20 / page > |

图 21 问卷数据详情页

数据详情页的操作说明如下:

➢ 导出到 Excel

所有答卷结果可以导出到一份 Excel 中。

当答卷数量超过 5 万份时,建议通过高级搜索,减少答卷条目,再进行导出。

▶ 高级搜索

可以通过提交者姓名、提交时间、提交内容等条件,对答卷进行搜索;

| X 高级搜索 |        |     |
|--------|--------|-----|
| 流水号    |        |     |
| 提交者    |        |     |
| 单位     |        |     |
| 提交时间   |        |     |
| 开始日期   | → 结束日期 | ±-+ |

#### 图 22 答卷高级搜索框

## ▶ 单位填报进度查看

当"问卷设置-高级设置-进度统计"中启用了"进度统计"功能时,则可以在"数据详情-高级"中查看"单位填报进度"。

× 单位填报进度

| ht | ttps://wj.sj     | (    |      |      |      | Ð |
|----|------------------|------|------|------|------|---|
| Ì  | 卷标题              |      |      |      |      |   |
|    | 单位提交进度           |      |      | 导出   | CΞ   | 钧 |
|    | 单位               | 上级单位 | 提交情况 | 提交人数 | 提交份数 |   |
|    | • 网络信息中心         | -    | 已提交  | 1    | 1    |   |
|    | 共 1 个单位, 目前已提交 1 | 个。   |      |      |      |   |
|    |                  |      |      |      |      |   |

图 23 单位填报进度页

▶ 答卷删除

管理员对答卷可以删除,删除后不可以恢复。

|          | 数据详情    |     |        |                     |    |               |                 |                |         |   |
|----------|---------|-----|--------|---------------------|----|---------------|-----------------|----------------|---------|---|
| 田教長注情    | 答卷列表    |     |        |                     | 导出 | 出到 Excel 高级 ∨ | 高级搜索            | · C            | Ī       | 3 |
| SCHEPTIN | 流水号     | 提交者 | 单位     | 提交时间                |    |               | 标签              | 删除             |         |   |
|          | 1142434 | Ŧ   | 网络信息中心 | 2022-06-16 15:09:23 |    |               |                 | Ê              | ₿ Ø     |   |
|          |         |     |        |                     |    |               |                 |                | •       | • |
|          |         |     |        |                     |    | ④ 确定要删除该答卷吗?  | ・此操作不可恢<br>取消 确 | 更。<br>20,<br>定 | ′page ∨ |   |

#### 图 24 答卷的删除操作

▶ 答卷退回与确认

当设置了问卷"可被撤回"时,管理员可以对用户提交的答卷"退回"和"确认",退回后用户可以重新提交答卷,确认后用户将无法再自行撤回答卷。

| ()<br>统计报表 | 费 | 裙详情     |     |        |                     |           |                |                   |
|------------|---|---------|-----|--------|---------------------|-----------|----------------|-------------------|
|            |   | 答卷列表    |     |        |                     | 导出到 Excel | 高级 > 高级搜       | 索 … C I 🤅         |
| gx3店1年11月  |   | 流水号     | 提交者 | 单位     | 提交时间                |           | 标签             | 操作                |
|            |   | 1142434 | Ŧ   | 网络信息中心 | 2022-06-16 15:09:23 | 3         |                | ÷ 🖪 🖉             |
|            |   | 4       |     |        |                     |           |                |                   |
|            |   |         |     |        |                     |           | 1-1 of 1 items | < 1 > 20 / page ∨ |

#### 图 25 答卷的退回和确认操作

▶ 答卷详情

单击答卷列表中一行,则打开答卷详情页。答卷详情页会显示答卷的详细内容,同时答卷概览中还会显示提交者、提交时间、作答时间、使用设备、IP 地址信息。答卷详情中还包括针对本答卷的"标签(设置)"、"导出到 Excel"、 "删除"、"退回"操作。

|                |                  | X 答卷详情 #1142434                                         |                      |
|----------------|------------------|---------------------------------------------------------|----------------------|
| ← 问卷标题         |                  | 答卷概览                                                    | 标签 导出到 Excel 删除 退回   |
| 统计报表           | <u> 数据</u> 详情    | 提交者:) 提交时间: 2022-06-16 15:09:23                         | 作镕时间: 0 分 2 秒        |
| 世<br>※75日23年4年 | 答卷列表             | 使用设备: 桌面设备                                              | IP 地址: 211.80.87.182 |
|                | 流水号 提交者 单位       | 标签:                                                     |                      |
|                | 1142434 🥶 网络信息中心 | <ul> <li>请填写本项内容</li> <li>单选题</li> <li>● 透顶1</li> </ul> |                      |
|                |                  | <ul><li>● 选项2</li><li>◎ 选项3</li></ul>                   |                      |

图 26 答卷详情

# 1.4 复制到新问卷

通过问卷的"更多操作—复制到新问卷"操作,可以根据已有的问卷快速创 建出新的问卷。

| <b>问卷标题</b><br>已发布 | 多操作      |
|--------------------|----------|
| ▲ 编辑 ⑧ 链接 囲 数据     | 1        |
|                    | □ 复制到新问卷 |
|                    | □ 删除问卷   |
|                    | Ⅱ 暂停收集   |
|                    | 口 归档 >   |
|                    | ⊘ 分享数据   |
|                    | ☞ 制作模板   |

图 27 复制到新问卷操作

# 1.5 删除、恢复问卷

通过问卷的"更多操作——删除问卷"操作,可以删除已创建的问卷。删除后问卷会放入"回收站",在"回收站"中可对问卷进行"恢复"和"彻底删除"操作。

| <b>问卷标题</b><br>已发布 | 更多 | 操作       |
|--------------------|----|----------|
| ▲ 编辑 ⑧ 链接 囲        | 数据 |          |
|                    | (  | ] 复制到新问卷 |
|                    |    | 〕 删除问卷   |
|                    |    | 暂停收集     |
|                    | C  | 2 归档 >   |
|                    | c  | ⌀ 分享数据   |
|                    | c  | \$ 制作模板  |
|                    |    |          |

图 28 删除问卷操作

回收站

| 问卷列表      |                     | C I © |
|-----------|---------------------|-------|
| 问卷名称      | 创建时间                | 操作    |
| 问卷标题 (副本) | 2022-06-17 09:36:11 | ち 前   |
| 问卷标题      | 2022-06-09 11:20:36 | 5     |

图 29 回收站

# 1.6 创建归档文件夹与问卷归档

在问卷列表页,可"创建"和"删除"归档文件夹。根据创建的文件夹,可 对问卷进行"归档"操作。

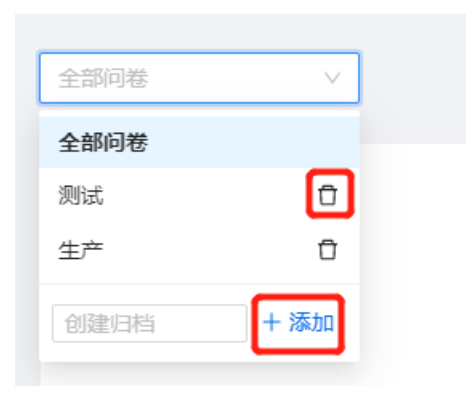

#### 图 30 创建、删除归档文件夹操作

|                   | 00.47    |           |
|-------------------|----------|-----------|
| 向木有入徒父 2022-06-16 |          |           |
|                   | ↓ 复制到新问卷 |           |
|                   | ↑ 删除问卷   |           |
|                   | Ⅱ 暂停收集   |           |
|                   | □ 归档 >   | 全部问卷 (当前) |
|                   | ∂ 分享数据   | 测试        |
|                   | \$ 制作模板  | 生产        |

#### 图 31 问卷归档操作

## 1.7 分享数据

通过问卷的"更多操作—分享数据"操作,可以将问卷数据分享其它用户; 分享问卷需要输入目标用户的用户名,通常为 CAS(NetID)登录时的帐号名称; 被分享的问卷可以在"分享给我的问卷"页面中查看。

| 问卷标题<br>────────── ペ |                                                                                                    |
|----------------------|----------------------------------------------------------------------------------------------------|
| 尚未有人提交               | 2022-06-16 08:47                                                                                                   |
|                      | <ul> <li>⑦ 复制到新问卷</li> <li>□ 删除问卷</li> <li>□ 皆停收集</li> <li>□ 归档 &gt;</li> <li>2 分享数据</li> <li>&lt; 制作模板</li> </ul> |

图 32 问卷分享数据操作

被分享者只有问卷数据的查看、导出权限,无问卷的编辑、设置权限。

## 1.8 创建、分享问卷模板及根据模板创建问卷

通过问卷的"更多操作—制作模板"操作,可以打开问卷"创建模板"对话框,将本问卷制作为问卷模板;"制作模板"后,会生成模板分享链接;模板可

以设置为"私密"或"公开",如是"私密"模板,则创建同时生成模板密码。

在"我创建的模板"中会包含所有创建的模板。

将模板链接分发给其它用户,其它用户可以根据模板快速创建出问卷。

| <b>问卷标题</b><br>已发布 |                  |
|--------------------|------------------|
| 尚未有人提交             | 2022-06-16 08:47 |
|                    | □ 复制到新问卷         |
|                    | ↑ 删除问卷           |
|                    | 暂停收集             |
|                    | 口 归档 >           |
|                    | ⊘ 分享数据           |
|                    | ╺\$ 制作模板         |

图 33 问卷制作模板操作

| 创建模板                                                          | × |
|---------------------------------------------------------------|---|
| 将该表单作为模板后,您可以分发分享链接,拥有链接和密码 (如果设置) 的<br>用户可以通过模板快速创建问卷。       | 约 |
| 该功能不会共享收集到的问卷数据。                                              |   |
| 删除模板                                                          |   |
| 模板密码: 2                                                       |   |
| http://10.119.4.242/t/c-1-10000000000000000000000000000000000 |   |

图 34 创建模板的分享链接

| 问卷标题                                        |        |
|---------------------------------------------|--------|
| eshimin13108463 分享了问卷模板。您可以: 预览模板 使用该模板创建问卷 |        |
| 已被使用 0 次                                    | ♥ 0 喜欢 |

#### 图 35 其它用户根据模板创建问卷

对根据模板创建的问卷所作的改变不会影响原问卷或模板。

## 1.9 我的查询

"我的查询"功能是管理员设置数据集和查询规则,进行查询发布;用户登录后,根据登录信息或查询条件,查询出相应的数据。

典型应用场景,教师需公布班级考试成绩,将学生姓名、学号、成绩作为数据集并设置规则发布查询,学生登录后根据学号就可以查询出自己的成绩。

发布查询的具体步骤如下:

▶ 查询基本信息设置

设置查询名称、描述和查询的开始、结束时间。

▶ 设置数据集的表头

可添加列或从 Excel 中导入,设置表头

▶ 设置查询规则

查询规则表示为"列名"等于用户输入、用户名或学工号。

| ✓ 设置表头<br>设置 Excel 文档表头 | 3              | 查询规则<br>设置数据查询规则                      | > | 4 上传数据<br>自动解析 Excel 数据 |  |
|-------------------------|----------------|---------------------------------------|---|-------------------------|--|
| 字段 > 等于 >               | 参数来源 ∨<br>用户输入 | <ul> <li>○</li> <li>+ 添加规则</li> </ul> |   |                         |  |
| ● 用户无需登录即可访问此查询         | 用户学工号          |                                       |   |                         |  |
| 下一步                     |                |                                       |   |                         |  |

#### 图 36 查询规则设置

▶ 上传数据

上传并解释 Excel, 作为查询的数据集。

▶ 发布

查询发布后会生成链接和二维码。

▶ 用户查询

用户打开查询链接后,根据条件进行查询,会查询出相关数据。

| 这是一个新创建的查询项目<br>本查询将使用您 NetID 的帐号,来查询您的姓名、成绩。 |
|-----------------------------------------------|
|                                               |
| * NetID                                       |
| 查询                                            |

如查询条件关联用户帐号或学工号,则查询时自动要求用户登录

1.10 帐户迁移

当在弃用帐号前,可使用帐户迁移功能,将所有的问卷交由他人管理。

▶ 发起迁移

在"帐户迁移—我发起的迁移"下"发起迁移申请",输入目标用户名,即 可以发起迁移申请,等待目标用户"接收"。

| 我发起的迁移 | 我收到的迁移 |      |      |     |                          |
|--------|--------|------|------|-----|--------------------------|
|        |        |      |      |     |                          |
| 发起的迁移电 | 申请     |      |      | 发起于 | Е <del>йн</del> аа С I © |
| 申请编号   | 目标用户   | 发起时间 | 处理时间 | 状态  | 操作                       |
|        |        |      |      |     |                          |

#### 图 37 发起迁移申请

目标用户"接受"后,在"我发起的迁移"下,可以查看发起的申请,点击 "开始迁移"后,问卷正式迁移到目标帐户下。

| 我发起的迁移 | 我收到的迁移 |                     |                     |                         |              |
|--------|--------|---------------------|---------------------|-------------------------|--------------|
| 发起的迁移日 | 间      |                     |                     |                         | 发起迁移申请 С І 🕸 |
| 申请编号   | 目标用户   | 发起时间                | 处理时间                | 状态                      | 操作           |
| 41     | 201    | 2022-06-17 16:12:08 | 2022-06-17 16:20:01 | <ul> <li>已接受</li> </ul> | 开始迁移终止迁移     |

图 38 开始迁移

▶ 接收迁移

对于目标迁移用户,在"帐户迁移——我收到的迁移"下,可查看"收到的迁 移申请",并可进行"接受"、"拒绝"操作。

| 我发起的迁移 | 我收到的迁移 |                     |        |       |   |   |   |
|--------|--------|---------------------|--------|-------|---|---|---|
|        |        |                     |        |       |   |   |   |
| 收到的迁移日 | 目请     |                     |        |       | С | 1 | 墩 |
| 申请编号   | 申请用户   | 申请时间                | 状态     | 操作    |   |   |   |
| 41     | -      | 2022-06-17 16:12:08 | ● 等待确认 | 接受 拒绝 |   |   |   |

#### 图 39 接收迁移申请

当迁移者正式迁移问卷后,"我的问卷"列表会显示迁移者的问卷,并标记

迁移信息。

| <b>问卷标题</b><br>已发布 | 来自行了一的问卷         |
|--------------------|------------------|
| 1 份数据              | 2022-06-15 17:02 |
|                    |                  |

图 40 迁移后的问卷

# 2 用户端功能

# 2.1 登录

通用分发的问卷链接或二维码,可以打开问卷;如问卷设置为"公开"权限,则无需要登录,即可至问卷填写页面;如问卷设置为"需登录"权限,用户需要完成登录,才可至问卷填写页面。

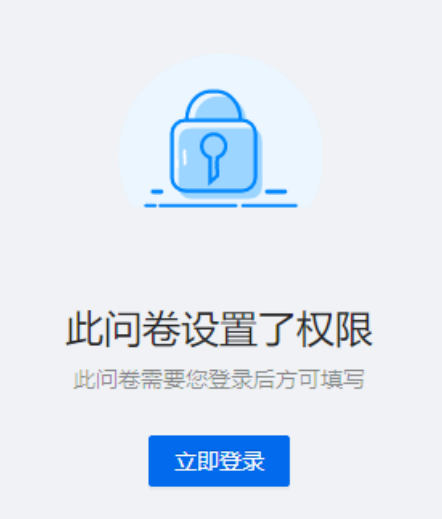

图 41 问卷登录页面

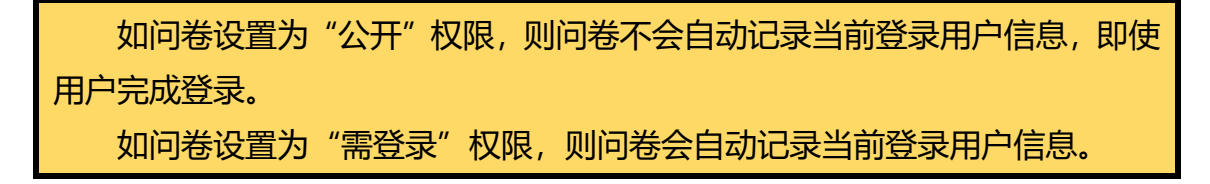

## 2.2 问卷提交

用户根据问卷题目设置,完成问卷填写,即可提交,如必填项没有完成,则 "提交"时会提示"表单校验失败"。

# 2.3 查看已提交的答卷

在管理端, "我填写的问卷"页面下可查看已填写的问卷。

| 问卷列表    |              |                     |           | C I           | Ē \$ |
|---------|--------------|---------------------|-----------|---------------|------|
| 流水号     | 问卷名称         | 完成时间                | 状态        | 操作            |      |
| 1144385 | 欢迎使用交大问卷服务平台 | 2022-06-17 13:22:49 | 已提交       |               |      |
|         |              |                     | 第 1-1 条/总 | 共1条 < 1 > 20条 | /页 ∨ |
|         |              | 图 42 华塔定词光五五        |           |               |      |

#### 图 42 我填写问卷页面

管理端"我填写的问卷"下只保存需要登录权限才能填写的问卷结果。

同时,问卷填写的数据会保存在前端浏览器中,问卷提交成功后再次打开,

会给出"载入上次填写的数据"的提示。

| 问卷标题                                    |
|-----------------------------------------|
| 邀请您填写问卷                                 |
| ● 您已提交过当前表单 2 次。如果需要复用部分答案,您可以载入上次填写的数据 |
| * 请选择一个选项<br>选项1<br>选项2<br>其他           |

图 43 载入上次填写的数据的提示页面

如问卷设置了"仅可提交一次",再次打开问卷链接时,会无法打开问卷。 问卷填写的数据是保存在浏览器的缓存中,如更换了浏览器或浏览器的缓存 被清空,再次打开问卷时,则不会给出"载入上次填写的数据"提示。

# 2.4 撤回已提交的答卷

如果问卷设置了"可被撤回",在管理端"我填写的问卷"列表下,可通过 "撤回"按钮自行撤回答卷。

| 问卷列表  |            |                     |     |      | С | 1 | ŝ |
|-------|------------|---------------------|-----|------|---|---|---|
| 流水号   | 问卷名称       | 完成时间                | 状态  | 操作   |   |   |   |
| 11324 | 问卷标题       | 2021-11-29 14:57:47 | 已提交 |      |   |   |   |
| 11323 | 问卷标题       | 2021-11-29 14:32:32 | 已提交 | し 撤回 |   |   |   |
| 228   | 请上传健康码和行程码 | 2021-10-18 15:46:58 | 已提交 | C 5  |   |   |   |

#### 图 44 答卷撤回操作

| 可以通过请求问卷发起者撤回答卷。 |
|------------------|
| 问卷发起者确认答卷后则无法撤回。 |

3 FAQ

# 3.1 客户常见问题解答

**〇** 无法发布问卷

问卷发布时提示"您还没有创建题目",无法发布问卷。

| 3 问卷发布 | $\otimes$ | 请求错误 (403)<br>您还没有创建题目 | × |  |
|--------|-----------|------------------------|---|--|
|        |           |                        |   |  |

图 45 "您还没有创建题目"错误

A:问卷必须包含题目才能发布,标题和问卷说明都不是题目。

# O 如何取消上传文件的自动重命名

A: 文件题型会根据"文件名模板"设置对用户上传的文件名进行重新命名, 可更改"文件名模板"配置文件的重命名规则。如"文件名模板"为空,则取消 上传文件的重命名。

| 文件名模板                          |   |
|--------------------------------|---|
| {{.User}}_{{.Organize}}        |   |
| _{{.Date}}_{{.Time}}_ <u>+</u> |   |
| 传文件_{{.Index}}                 | 2 |

#### 图 46 文件名模板设置

**〇** 问卷的国际化支持如何

A:问卷会根据浏览器语言,作国际化适应(目前只支持英文),问卷的按

钮、提示说明文字会自动显示为英文。

| 欢迎使用问卷服务平台                                                                                           |   |
|----------------------------------------------------------------------------------------------------|---|
| 邀请您填写问卷                                                                                              |   |
| This form is open to everyone on an anonymous basis, so your personal information won't be recorded. | × |
| * 请填写本项内容<br>请输入                                                                                     |   |
| Reset Submit                                                                                         |   |
| Feedback<br>Powered by Shanghai Jiao Tong University Network & Information Center                    |   |

图 47 问卷的国际化适应

- O 如何提交反馈意见或建议
  - A: 在管理页面最下端和问卷页最下端都有"意见反馈"的链接入口。

|   | 意见反馈      |    |
|---|-----------|----|
| 由 | 中山大学 提供去  | 対  |
|   |           |    |
|   | 图 48 意见反馈 | 链接 |